# KinderConnect – Registro del Proveedor

#### Notas:

- Si ningún empleado del Proveedor ha ingresado previamente a KinderConnect, entonces el Usuario Principal de ese Proveedor necesita registrarse.
- Para autorregistrarse, el Departamento de Seguridad Económica de AZ tiene que ٠ enviarle: (1) un Código de Verificación (PIN) y (2) su DES ID de Proveedor, el cual identifica exclusivamente a cada proveedor. Además, tendrá que proporcionar su primer nombre, apellido, y email al cual le enviaron la información de registro.

### Abra su navegador y diríjase a la dirección

https://azcces.com/kinderconnect/. Nota: No puede acceder a KinderConnect utilizando Internet Explorer. Por favor, utilice otro navegador tal como Google Chrome, Firefox o Safari. Haga clic en *Regístrese*.

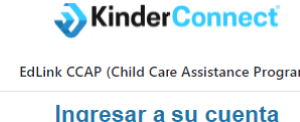

| Ingre        | esar a su cu               | enta      |
|--------------|----------------------------|-----------|
| ¿No tie      | ne una cuenta? <u>Regi</u> | ístrese 🖊 |
| Nombre de    | Usuario                    |           |
| jpsimmo      | ns                         |           |
| Contraseña   | l.                         |           |
| •••••        | •                          |           |
| Inicio de Se | esión                      |           |
| Presione ac  | ui si olvidó su contr      | aseña     |

Presione el botón "Si" para indicar que usted es un Proveedor.

| Registro de Usuario                     |
|-----------------------------------------|
| ¿Se está registrando como un proveedor? |
| ⊖ Sí                                    |
| ○ No                                    |
| Continuar                               |
| <u>Regrese a la Pantalla de Entrada</u> |
|                                         |

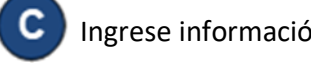

## Ingrese información en los espacios requeridos.

Para más información, visite https://azcces.info, envíenos mensaie a supportAZ@kindersystems.com o llámenos al 1-833-859-3433.

- Correo Electrónico de la persona que se está registrando.
- Primer nombre y apellido de la persona que se está registrando.
- ID DES del Proveedor.
- Código de Verificación que recibió de DES para la persona que se está registrando.

| Correo Electrónico     |  |
|------------------------|--|
| Correo Electrónico     |  |
| Primer Nombre          |  |
| Primer Nombre          |  |
| Apellido               |  |
| Apellido               |  |
| ID DES del Proveedor   |  |
| ID DES del Proveedor   |  |
| Código de Verificación |  |
| Código de Verificación |  |
| N                      |  |

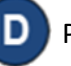

Presione Verificar luego de ingresar la información.

Para crear su nombre de Usuario y configurar la información de seguridad y la contraseña ingrese toda la información requerida. Las contraseñas distinguen entre letras mayúsculas y minúsculas, si utilizó letras en mayúsculas al crear su contraseña, tiene que usarlas al iniciar su sesión. La imagen a continuación es un ejemplo, siga las instrucciones en su pantalla para los requisitos específicos de contraseña.

#### Registro de Usuario Paso 3

| Nombre de Usuario: ★    | jsimmons                                       |   |
|-------------------------|------------------------------------------------|---|
| Contraseña: ★           | •••••                                          |   |
| Verificar Contraseña: ★ | •••••                                          |   |
| Pregunta Secreta: ★     | ¿Cual era la mascota del equipo de su escuela? | ~ |
| Repuesta Secreta: *     | perro                                          |   |

Presione Crear Cuenta.

F

G Aparecerá un mensaje indicando que la cuenta fue creada correctamente. Aparece un enlace para regresar a la página de Inicio de KinderConnect.